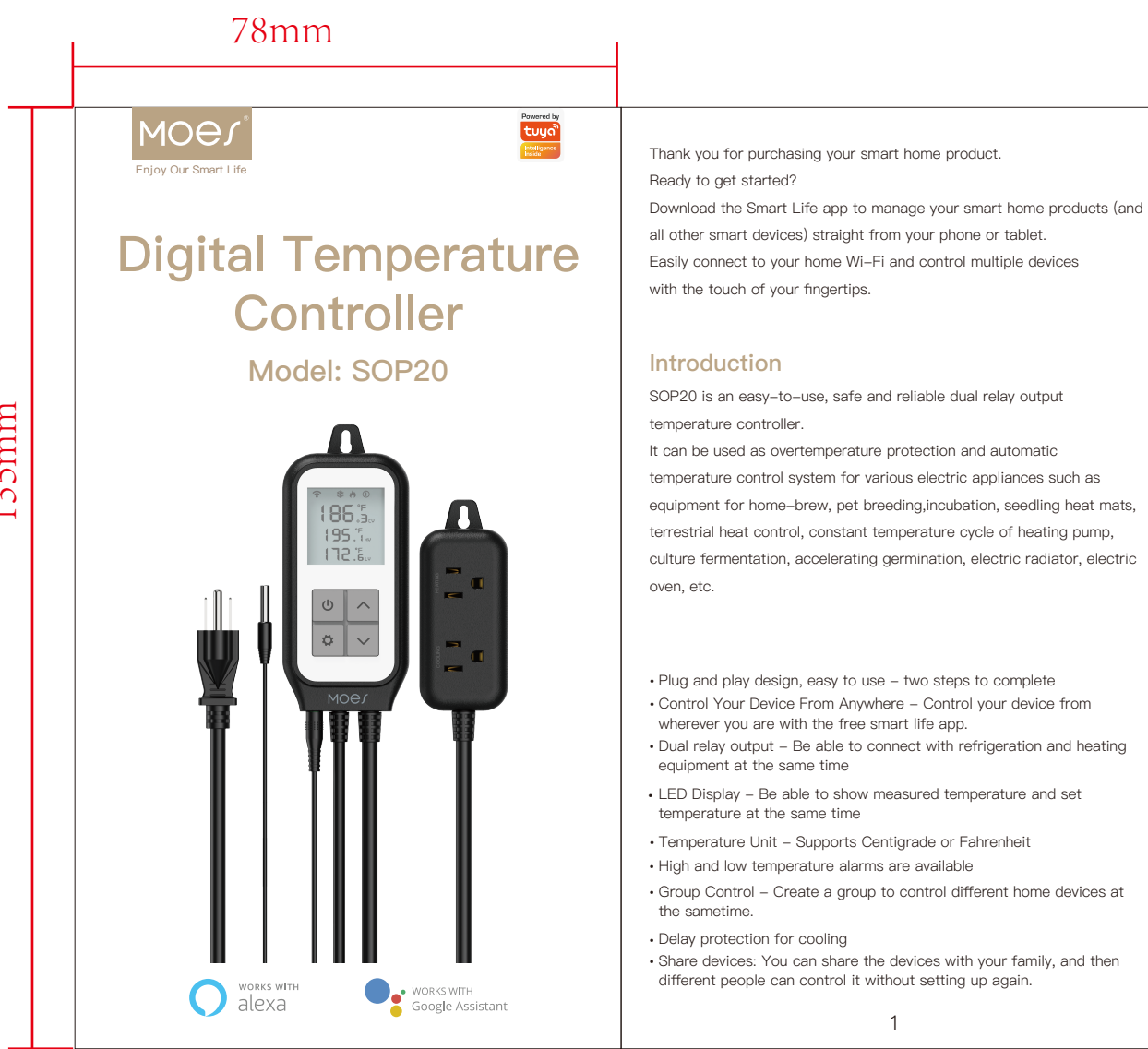

5. After successfully connecting, you can modify the Smart Device's name.

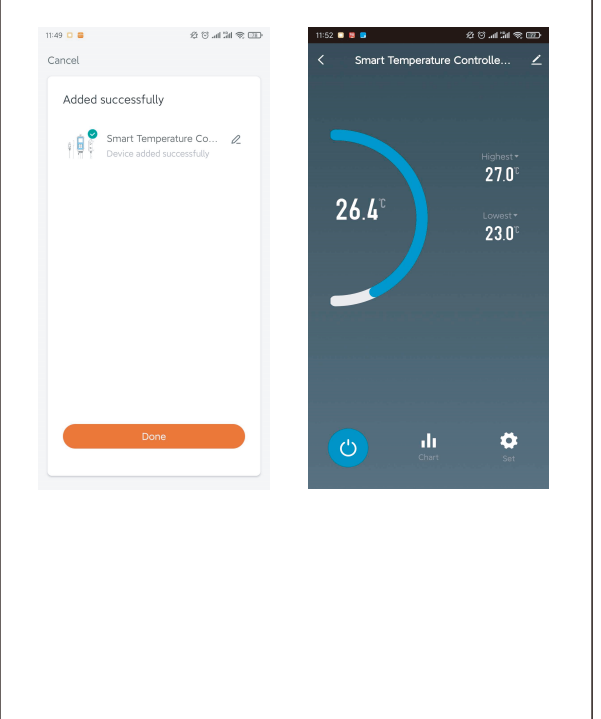

9

Download the Smart Life app to manage your smart home products (an all other smart devices) straight from your phone or tablet. Easily connect to your home Wi-Fi and control multiple devices

SOP20 is an easy-to-use, safe and reliable dual relay output

temperature control system for various electric appliances such as equipment for home-brew, pet breeding,incubation, seedling heat mats, terrestrial heat control, constant temperature cycle of heating pump,

- Control Your Device From Anywhere Control your device from
- wherever you are with the free smart life app. Dual relay output - Be able to connect with refrigeration and heating

 Share devices: You can share the devices with your family, and then different people can control it without setting up again.

### FAQ

1. If you cannot add your Smart Device , please check: 1) Whether the Smart Device is powered on.

2) Whether the phone is connected with 2.4GHz Wi-Fi network.

3) Whether the Smart Device is ready for configuration. To get it ready before configuration, normally you can manually press and hold the power button for 3-5 seconds. If the WIFI icon on Screen flash 3 times per second, it means that it is ready for configuration.

4) Please check routers or related: if your router is dual-band, please select 2.4GHz Wi-Fi network to connect your phone and Smart Plug.

5) Setting up Wi-Fi router: setting encryption method as WPA2-PSK and authorization type as AES, or set both as auto. Wireless mode cannot be 11n only.

6) Please use English and numbers to name your Wi-Fi router. Otherwise our Smart Plug may not recognize it when you try to add it into Smart Life.

7) To stay strong Wi-Fi connection, please keep smart device close to router.

8) Whether connected devices have reached the maximum number of router's connections. If so, please turn off some devices connected to the router and try again.

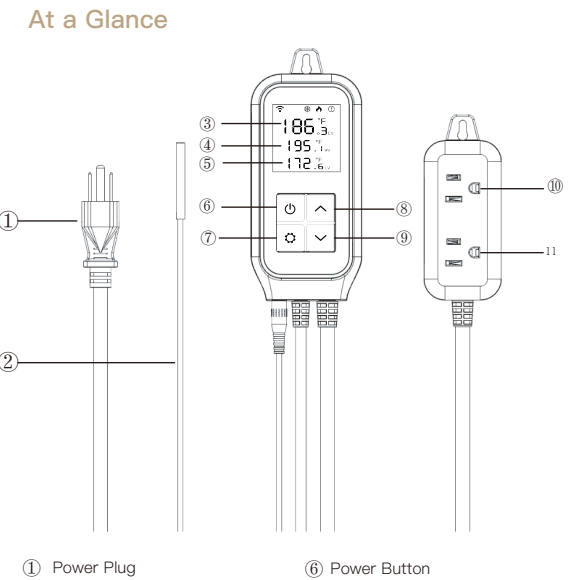

(7) Setting Button

(8) Increase Button

(9) Decrease Button

Heating output Socket

Cooling Output Socket

(2) Temperature Senor Current temperature ④ High temperature (5) Low Temperature Product Description

ower Plug: US Standard Socket Panel: AC Socket in accordance with US Standard Power Button: can be used as a wifi pairing button Decrease Button: Long press 3S to turn off the buzzer Setting Button: can be switch Centigrade or Fahrenheit unit

2. If you cannot add the device in Quick Connection, please choose "Adding device in AP Mode".

2

- 3. If you would like to reset the device, please press and hold the power Back button for 3-5 seconds. Once you have reset the smart device, you will Home Page and that the WIFI icon on Screen will flash 3 times per second.
- 1. If you cannot add the device after choosing 2.4G Wi-Fi network, please make sure that your Wi-Fi password is correct.
- 5. Router's wireless MAC filtering function is enabled. Remove the device from the filter list and make sure that router is not prohibiting levice from connection.
- 6. If you cannot log in the app, please make sure that your password and ID are correct.

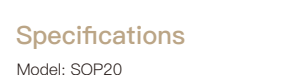

Power Voltage: AC100-250V, 50/60Hz Rated Current: 10A Max Temperature measurement Range: -30~105 °C / -22~221 ° F

Wireless Frequency: 2.4GHz

APP Control: Smart Life APP (Android 4.4/IOS 8.0 or above) Type of temperature probe: R25=10K Q +1% R25/85=3435K+1% Femperature Accuracy: 1%

#### NOTE:

#### Before installing Smart Lift App, please check your home networ setting as following:

1.Check your home routers or related: please use 2.4G Wi-Fi network. Recommend set your 2.4G network and 5G network different names. 2. Your phone is connected with your home 2.4G Wi-Fi network.

3. To stay strong Wi-Fi connection, please keep smart device close to router. 4. Whether connected devices have reached the maximum number of

router connections, If so, remove the device from the filter list and make sure that router is not prohibiting device from connection.

5. Please use English and numbers to name your Wi-Fi router. Otherwise the Smart Device may not recognize it when you try to add it into Smart

3

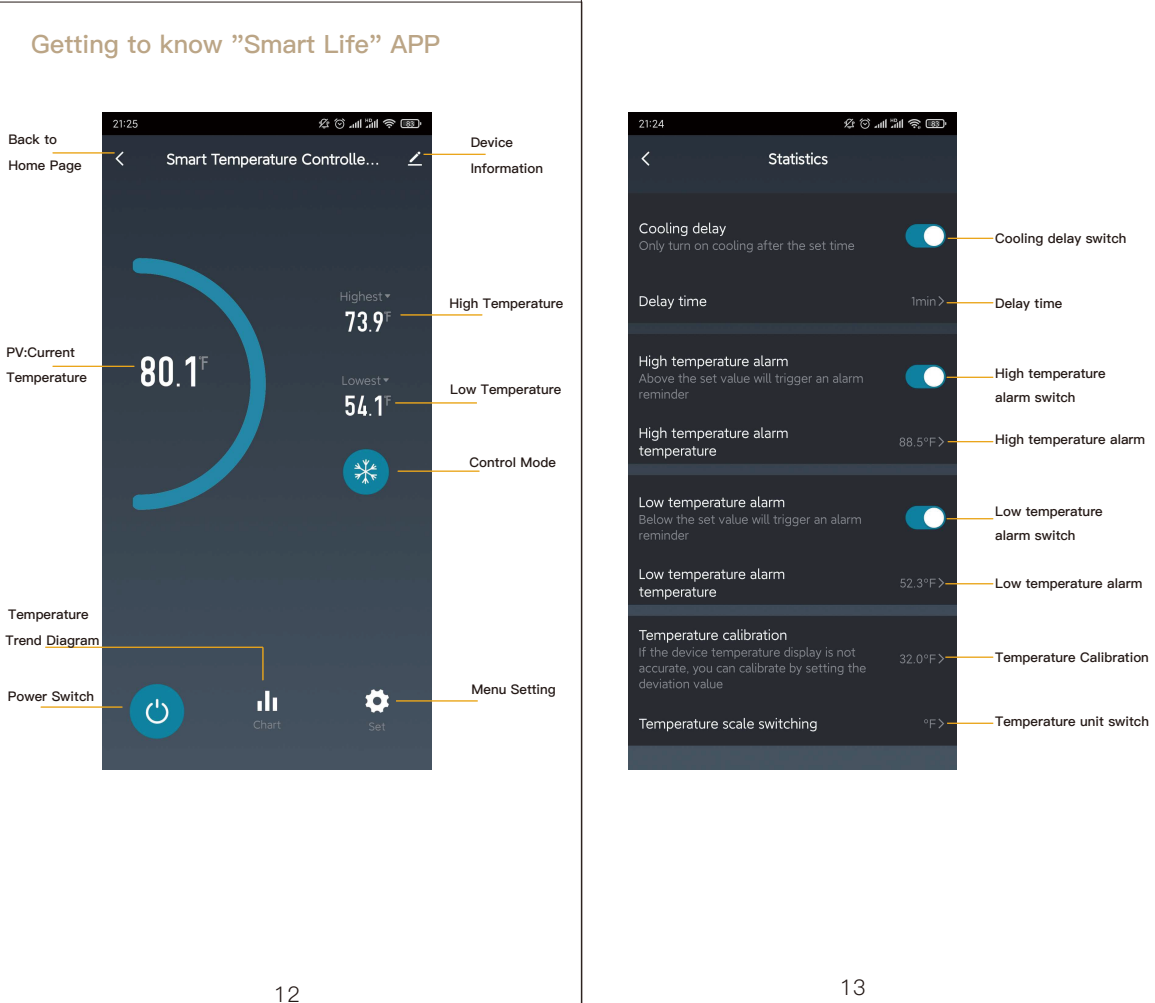

# STEP 1

STEP 2

How to Download Smart Life App

1. Scan the QR code to download and install Smart Life app for iOS or Android phone.

2. If you cannot download Smart Life app, please search "Smart Life" on Google Play (for Android phone) or Apple Store (for iOS phone) to download.

You will need to sign up for an account after downloading the app.

There are two ways to sign up for an account, using your cell phone

number or your email address. Select the country you living in, and enter

your cell phone number or email whichever makes you feel comfortable.

4

Download Smart Life APP

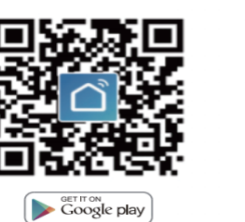

How to Sign Up an Account

Available on the App Store

#### 1. If cell phone number is entered, you will receive a text message with STEP 3 registration code. Type the code, your password and confirm. 2. If you enter email, you will be asked to create a password and then Confirm. Tap "Next" to continue.

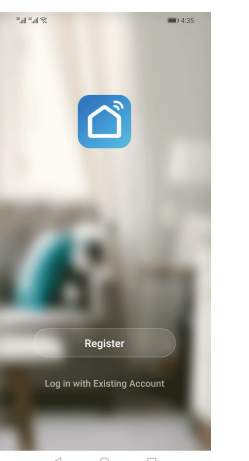

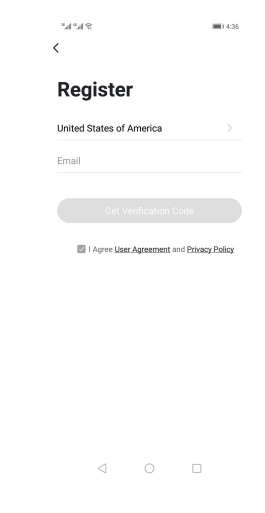

### Button Operation Instructions

### 1. Turn ON / Turn OFF

Press  ${f U}$  the screen will be displayed; Press  ${f U}$  the screen & socket turn

5

### 2. Maximum Temperature Setting

2.1 High temperature setting

Long press the setting key 3s, the decimal place will be flash. click the setting key could choose the number of digits. long press could be turn up or turn down. Press the setting key to

### 2.2 Minimum Temperature Setting

Long press the setting key 3s, the decimal place will be flash, click could choose the number of digits, Long press could be turn up or turn down. long press the setting key 3s to exit the setup

#### 3. C/F Switch

Press the setting key, switching between C/F

14

#### 4. Turn ON/OFF the Buzzer

an turn on/off the buzzer by long press the the down key. () will be show the state.

#### 5. Other Function

- 5.1 When the temperature sensor circuit is short-circuited or opencircuit fault, the controller starts the probe fault mode, it will close all execution states, the buzzer sounds , then press any button to eliminate the buzzer sound, after the fault is removed, it will return to the normal working mode.
- 5.2 When the controller is powered off or in the state of disconnected the mobile APP will still show online state ,and the disconnected state will be showed after 1~3 minutes.

#### 11

How to Add a Device via Quick Connection

Control Function Instructions

When the measured temperature PV < LV(Low Temperature Value),

When the measured temperature  $PV \ge HV-2^{\circ}C(High Temperature)$ 

When the measured temperature PV > HV (High Temperature Value)

The controller will enter the cooling state, the 🗱 is on, COOLING

When measured temperature PV ≤ LV+2°C (Low Temperature Setting

The machine do not work while the measured temperature is between

when the PV >  $26.0^{\circ}$ C, the controller will enter the Cooling state;

when the PV <  $23.0^{\circ}$ C, the controller will enter the Heating state;

When measured temperatures < AL(low temperature limit alarm), Th

buzzer will "bi-bi Bii " alarm, until the temperature >AL, buzzer off Or

When measured temperature > HV+9°F, the buzzer will bi-bi-Bii"alarm,

until the temperature  $< {\rm HV} + 9^{\circ}{\rm F},$  buzzer off . Or press any button to turn

the buzzer alarm off When measured temperatures  $< HV+9^{\circ}F$  The

15

buzzer will "bi-bi Bii " alarm, until the temperature >LV-9°F, buzzer off

Value), The 🗱 is off and the COOLING output turns off

Value), the 🔥 is off and the HEATING output turns off.

the controller will enter the heating state, the A is on, HEATING output

1. Heating Mode

2. Cooling Mode

output works;

3. Normal Mode

HV/LV, the icon is not display

Note: The next mode will be started in 15s

For example, setting HV=26.0℃, LV=23.0℃,

when the PV< 25.0°C, the cooling will stop

when the PV> 24.0°C, the Heating will stop

4.1 when the device is connected WiFI

4. Alarm High /Low Temperature Limit

press any button to turn the buzzer alarm off only.

press any button to turn the buzzer alarm off only.

Or press any button to turn the buzzer alarm off

4.2 when the device is unconnect the WIFI

1. Open the Smart Life app and click the button "+" at the top right

corner to add device. 2. Plug your Smart Temperature Controller into an electrical outlet. Make sure your smart phone is connected with your home 2.4G Wi-Fi network. please press and hold the power button for 3-5 seconds to reset the device. Then, the WIFI icon on Screen will flash 3 times per second when it is ready to pair. select "Socket(Wi-Fi)" and "Confirm indicator rapidly blink" to add your device

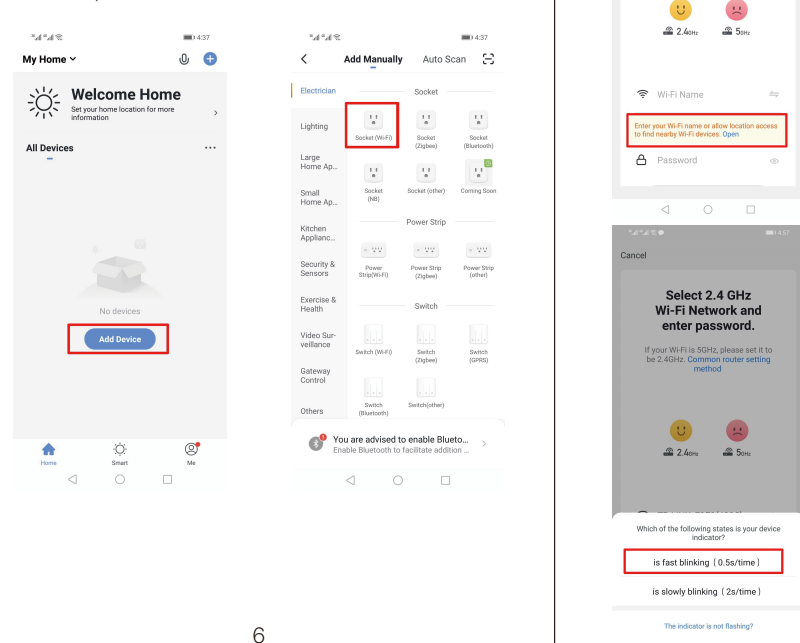

our Smart Device supports 2.4GHz Wi-Fi network only. Please confirm your home network before connecting it), choose 2.4GHz Wi-Fi network to connect your phone and the Smart Device.

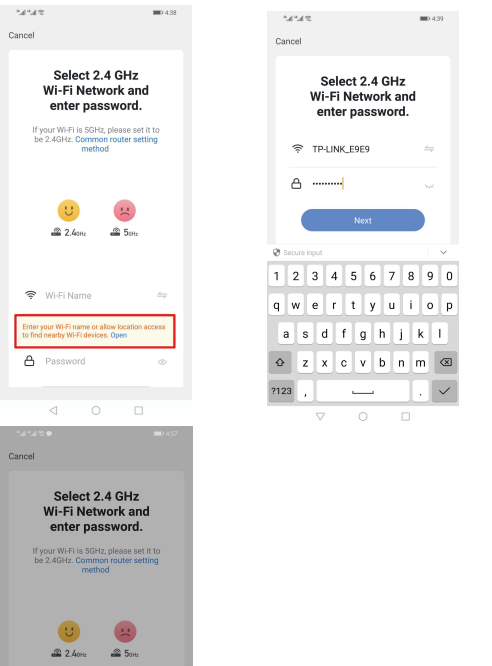

3.You will be asked to enter your Wi-Fi password after step 3. (Note: 4. Once you enter your Wi-Fi password, the system will take a moment to connect. <sup>8</sup>d <sup>4</sup>d ≈ ♥ ■0.458 Cancel Cancel Adding device... Adding device... Ensure that the Wi-Fi signal is go \$

Scan Register on Initialize the devices. Cloud. device.

Thank you for your support and purchase at we Moes,we are always here for your complete satisfaction,just feel free to share your great shopping experience with us.

8

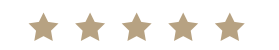

If you have any other need, please do not hesitate to contact us first,we will try to meet your demand.

## FOLOW US

- f @moessmart Domes 🍯 @moes\_smart 🛛 👌 @moes\_smart WENZHOU NOVA NEW ENERGY CO.,LTD Address: Power Science and Technology Innovation Center, NO.238, Wei 11 Road,
- Yueqing Economic Development Zone, Yueqing, Zhejiang, China Tel:+88-577-57186815 Email:service@moeshouse.com ECNEP AMZLAB Gmb

17

hen measured temperature > AH (high temperature limit alarm), the buzzer will bi-bi-Bii"alarm, until the temperature < AH, buzzer off. Or

We appreciate your support!

Contact us

For any inquiries comments concerning to our products, please do no hesitate to send us email, and we will respond to you as soon as possible.

16